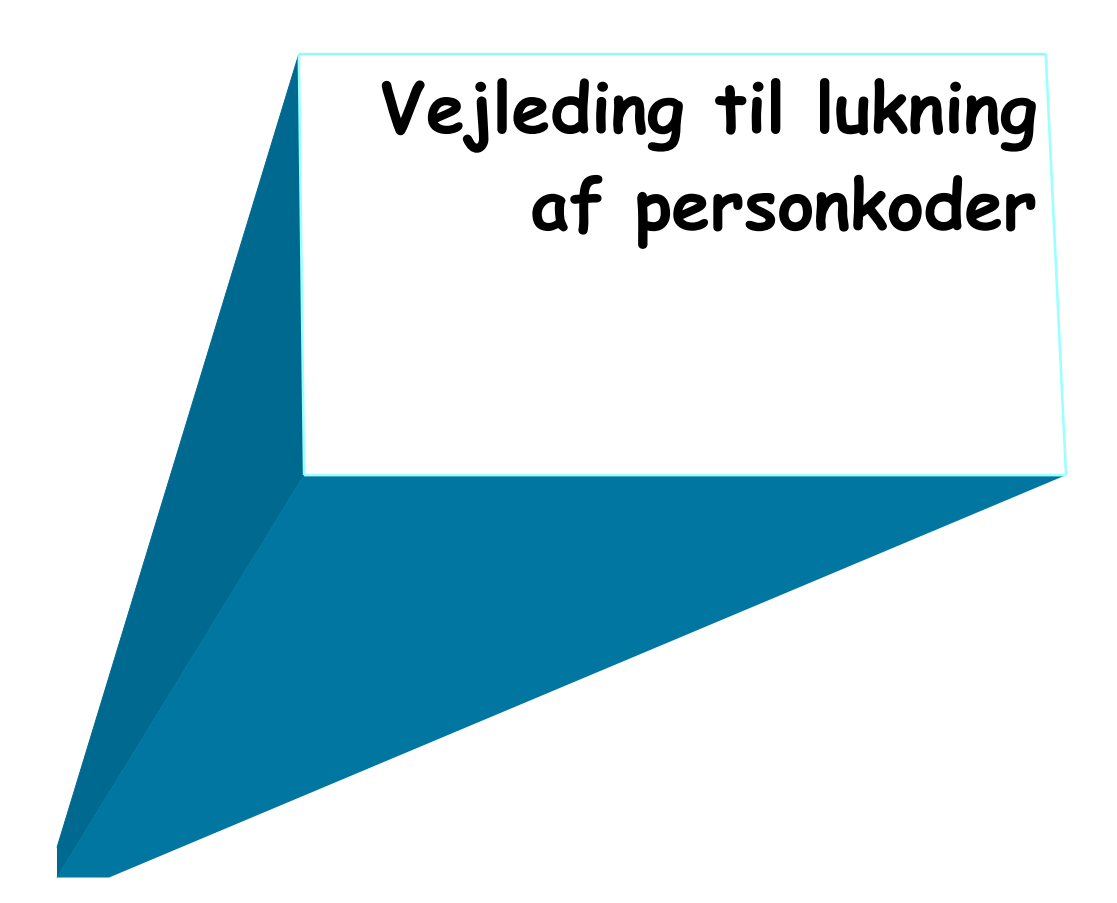

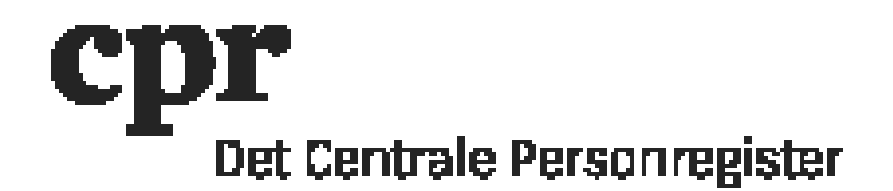

## Vejleding til lukning af personkoder

DAP-administrator kan administrere personkoder i DAP. DAP = Decentral Administration af Personkoder

En personkode kan lukkes ved at indsætte en dato i feltet "Gældende til". Personkoden vil få status TERMINATED på den indsatte dato og vil ikke kunne bruges efter datoen.

Når en personkode har en dato i feltet "Gældende til", som er ældre end 7 måneder, vises personkoden ikke længere i DAP, når et batchjob er kørt. Batchjobbet kører sidste hverdag i måneden.

OBS: Hvis der er DAP-administratorrettigheder (personkode profil 200) på personkoden der lukkes, skal disse rettigheder fjernes af CPR Servicedesk. Dette oplyses i en sag i <u>CPR</u> <u>Servicedesk</u>.

Indsæt en dato i feltet "Gældende til":

- 1. Log ind med din personkode her: https://gws.cpr.dk/cpr-online-gws
- 2. I menuen til venstre, klik på "DAP" og derefter "Personkode"
- 3. I feltet "Personkode" indsættes den personkode, der skal rettes
- 4. Klik på "Send" i den mørkeblå linje for oven
- 5. I feltet "Aktion" i den mørkeblå linje for oven, klik på "Ret Personkode"

6. I feltet "Gældende til" indsættes den dato, som personkoden skal være aktiv til (dags dato eller frem i tiden) i formatet DDMMÅÅÅÅ

7. Klik på "Send" i den mørkeblå linje for oven.

Personkoden er nu opdateret og vil ikke kunne bruges efter den indsatte dato.